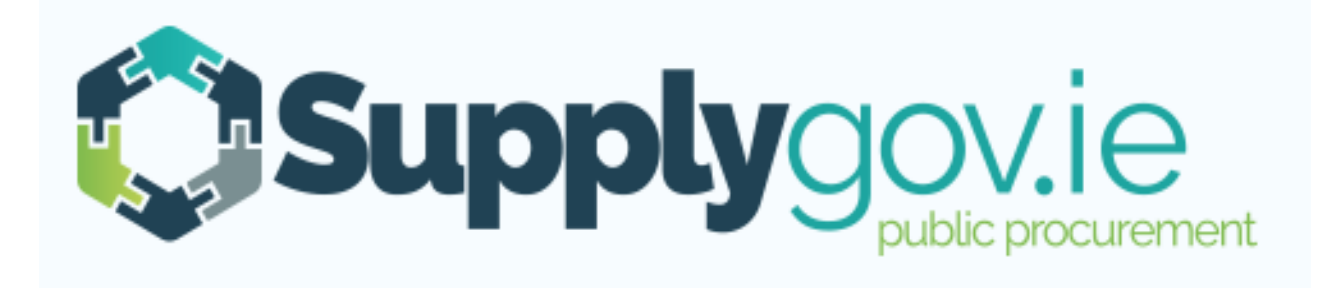

### SupplyGov.ie Supplier Guide How to Respond to a Request for Quotation (RFQ)

#### **Table of Contents**

| 1.0: What is an RFQ(s)                                                                            | 3  |
|---------------------------------------------------------------------------------------------------|----|
| 2.0: How to register for RFQ(s) – Request for Quotations (Supplies, Services & Tool Hire)         | 4  |
| Step 1 of 3 – Selecting Commodities –                                                             | 5  |
| Step 2 of 3 – Selecting Local Authorities                                                         | 6  |
| Step 3 of 3: Confirmation of Submission (Supplies, Services & Tool Hire)                          | 7  |
| 3.0: How can I find out which Commodities and Local Authorities I have registered an interest in? | 8  |
| 4.0: Viewing RFQs (Request for Quotations)                                                        | 9  |
| 4.1: Viewing Request for Quotations (RFQs)                                                        | 9  |
| 4.2: Searching by RFQ Reference Number                                                            | 10 |
| 5.0: Overview of an RFQ                                                                           | 11 |
| 6.0: Completing your RFQ Submission                                                               | 15 |
| 6.1: Entering the Pricing details                                                                 | 15 |
| 6.2: Adding Attachments                                                                           | 16 |
| 6.3: Save Draft                                                                                   | 19 |
| 7.0: Submitting your response                                                                     | 21 |
| 8.0: Confirming Response has been submitted to the Local Authority                                | 24 |
| 9.0: How do I change my response if I have submitted my RFQ?                                      | 25 |
| 10.0: Contact Us                                                                                  | 28 |

#### 1.0: What is an RFQ(s)

#### **Request for Quotation (RFQ)**:

A Buyer may seek a request for a quotation (RFQ) from Suppliers who have registered for a commodity outside of a Framework or Dynamic Purchasing System on <u>www.supplygov.ie</u> where the value of the aggregate contract is less than € 25,000 for supplies and services and less than €50,000.00 for works.

Any contracts which exceed these thresholds must be advertised on www.etenders.gov.ie.

#### 2.0: How to register for RFQ(s) - Request for Quotations (Supplies, Services & Tool Hire)

| Home          | Supplier Details  | My RFTs & RFQs | My Competitions | My Checklist | Terms & Conditions | Forms | Messages |        |
|---------------|-------------------|----------------|-----------------|--------------|--------------------|-------|----------|--------|
| Welcome       | (SupplierID:      | Supplier Home  | Change Password |              |                    |       |          | Logout |
| Click to Show | w Unread Messages |                |                 |              |                    |       |          |        |

#### \*\*\* Important Note – Responding to a RFT & RFQ \*\*\*

As part of ongoing continuous improvement, the Supplygov website has been updated to improve how you respond to a RET & REO. The updates include, enhancements to saving your response as draft, submitting your response, re-opening RFT/RFQ closing date & time. Please familiarise yourself with the changes and refer to the guide

#### COVID-19

At present there is no disruption to the operation of the Supplygov website arising from the CO from the Supplygov Helpdesk. This message will be updated if the situation changes.

Login to your Supplygov account (Please refer to the Supplier Guide on How to register as a Supplier, Log in and Forgotten Login Details)

#### **OPEN COMPETITIONS**

The LGOPC currently has a number of competitions advertised on <u>www.etenders.gov.ie</u> and open to applications. To view these, go to <u>www.etenders.gov.ie</u>, click on *"Notice Search"* and select, *"Advanced Category Search"*. Under the *"Authority"* pick list that appears, select the *"Local Government Operational Procurement Centre (LGOPC)"* and then click the *"Search"* button. Should you have an interest in making an application to any of the competitions that appear, please log on to your account on www.etenders.gov.ie to access the tender documentation and to make an application.

#### Suppliers may express an interest in the competitions listed below.

Applications for any competitions (Dynamic Purchasing Systems / Frameworks) listed below are processed *online*. Click 'Select' and complete all necessary steps in the application process.

| Competitions                             |                                                    | Closing Date                   | Application 9 | Status | Options |
|------------------------------------------|----------------------------------------------------|--------------------------------|---------------|--------|---------|
| DPS for Plant Hire for Local Authorities | and the OPW                                        |                                | Draft         |        | EDIT    |
| Request for Quotations (RFQs) Categ      | Clos                                               | ing Date                       | Optior        | าร     |         |
| Supplies, Services and Tool Hire         | Click ' <b>Select'</b> to view commodities under t | v the list of<br>this category | ry            |        | LECT    |

#### Step 1 of 3 – Selecting Commodities –

| Suppl                                     | <b>V</b> GOV.ie                         |                    |                                                                                     |
|-------------------------------------------|-----------------------------------------|--------------------|-------------------------------------------------------------------------------------|
| Home Supplier Details                     | Terms & Conditions Forms                |                    |                                                                                     |
| Welcome Test - Supplier Guide (Suppl      | ierID: )                                |                    | Logout                                                                              |
| Step 1 of 3: Select Commodities           | s                                       |                    |                                                                                     |
| From the following list of commod<br>for: | ities, please select the ones of intere | est to your compan | <b>Step 1 of 3:</b> Select the Commodities that you are interested in tendering for |
| Archaeological                            |                                         |                    |                                                                                     |
| BER Assessment                            |                                         | 1                  | You can update/review this list at any time.                                        |
| Blockwork/Brickwork Construction          |                                         | ]                  |                                                                                     |
| Breathing Apparatus                       |                                         | 1                  | NOTE: The list of Commodities may periodically expand or                            |
| Cleaning Services                         |                                         | ]                  | change in line with Local Authority requirements.                                   |
| Concrete Products                         |                                         | 1                  |                                                                                     |
| Consultancy Services                      |                                         | 1                  | Once you have selected the Commodities you wish to quote for,                       |
| Courier Service                           |                                         | 1                  | click <b>'Next'.</b>                                                                |
| Diving/Civil Engineering Works            |                                         | 1                  |                                                                                     |
| Drainage Pipes, Ducts and Fittings        |                                         | 1                  | *The screenshot is only an extract of the listing.                                  |
| Ecologist                                 |                                         | 1                  |                                                                                     |
| Electrical Goods                          |                                         |                    |                                                                                     |
| Electrical Services                       |                                         | ]                  |                                                                                     |
|                                           |                                         |                    |                                                                                     |
| Back Ne                                   | ext                                     |                    |                                                                                     |

#### Step 2 of 3 - Selecting Local Authorities

#### **Step 2 of 3: Select Local Authorities**

From the following list of Local Authorities, please select those that you would be interested in getting an opportunity to quote for:

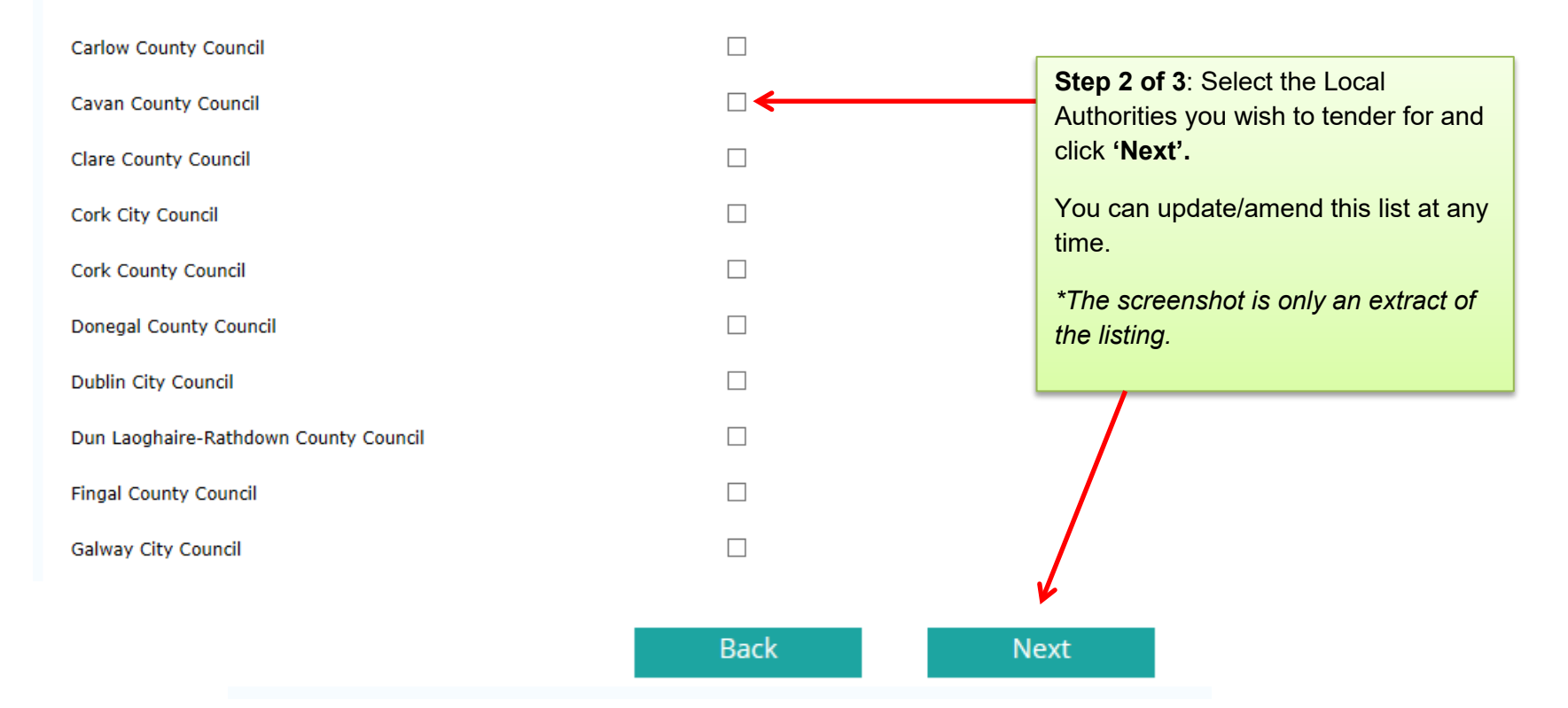

#### Step 3 of 3: Confirmation of Submission (Supplies, Services & Tool Hire)

| Home           | Supplier Details                             | My RFTs & RFQs                              | My Competitions                            | Ter               | ms & Conditions                           | Forms                                   |                                                               |
|----------------|----------------------------------------------|---------------------------------------------|--------------------------------------------|-------------------|-------------------------------------------|-----------------------------------------|---------------------------------------------------------------|
| Welcome        | (SupplierID:                                 | Supplier Home                               | Change Password                            |                   | Step 3 of 3: C                            | onfirm your s                           | Submission                                                    |
| Step 3 of 3    | : Confirmation of S                          | ubmission                                   |                                            |                   | Click ' <b>View'</b> ur<br>you have regis | nder ' <b>Commo</b><br>stered an inter  | <b>odities'</b> to view the list of commodities that rest in. |
|                | Your company has                             | s successfully expresse                     | ed an interest against t                   | he fol            | Click <b>'View'</b> ur<br>Local Authoriti | nder the ' <b>Loca</b><br>es you have s | al Authorities/ Regions' to view the list of selected.        |
|                | Category                                     |                                             | Commoditi                                  | es                | Local Authoriti                           | ies/ Regions                            |                                                               |
|                | Supplies, Services 8                         | & Tool Hire 🛛 📀                             | Viet                                       | N                 |                                           | <u>View</u>                             |                                                               |
|                |                                              |                                             |                                            |                   |                                           | N                                       | My Account Complete                                           |
| Note:          | It is at the discretion                      | on of each individu                         | al Local Authority                         | to det            | ermine the                                |                                         | 1                                                             |
| numbe<br>depen | er of suppliers it wi<br>ident on each indiv | shes to invite to qu<br>vidual Local Author | uote for the commo<br>rity's procurement ( | odity.<br>policie | This will be                              |                                         |                                                               |
| proced         | dures.                                       |                                             |                                            |                   |                                           |                                         | Click ' <b>Complete</b> ' to complete your submission.        |

#### 3.0: How can I find out which Commodities and Local Authorities I have registered an interest in?

| Home         | Supplier Details         | My RFTs & RFQs      | My Competitio | ons My Check        | То \<br><b>'Му</b>         | /iew th<br>Comp   | e Com<br>petition | moditie<br><b>is</b> ' tab. | es, you have so                  | elected an inter          | rest in     |
|--------------|--------------------------|---------------------|---------------|---------------------|----------------------------|-------------------|-------------------|-----------------------------|----------------------------------|---------------------------|-------------|
| elcome       | . (Su                    | pplierID: : )       |               | ~                   |                            |                   |                   |                             |                                  | roboar                    |             |
| My Comj      | petitions                |                     |               |                     |                            |                   |                   |                             |                                  |                           |             |
| Competiti    | ion                      |                     | 1             | Date Submitted      |                            | Lot 1             | Lot 2             | Lot 3                       | Selections                       | Plant                     |             |
| DPS for Pla  | ant Hire for Local Autho | orities and the OPW | (             | 09/12/2016 15:00:00 |                            | -                 | Active            | Active                      | View Selections                  | View Plant                |             |
| Competiti    | ions                     |                     |               | Lots/Cate           | egories                    |                   | Contra            | cting Aut                   | horities                         | Status                    |             |
| Irish Water  | r Plant Hire Services 20 | 15 Region 3         |               | View                |                            |                   | View              |                             |                                  | Active                    |             |
|              |                          |                     |               |                     |                            |                   |                   |                             |                                  |                           |             |
| Plant & Ha   | ulage Hire 2012          |                     |               | View                |                            |                   | View              |                             |                                  | Active                    |             |
| Plant Hire   | and Haulage 2013         |                     |               | View                |                            |                   | View              |                             |                                  | Active                    |             |
| General Co   | onstruction & Trade Se   | rvices 2013         |               | View                |                            |                   | View              |                             |                                  | a al a se Ala a da a a da |             |
| List of      | Commodities y            | ou have register    | ed an interes | st in.              |                            |                   | View              |                             |                                  | nder the headlr           | ng<br>rouio |
| ווואו יימנכו | רומות דוויכ סכו אוככא בט | H KEBION S          |               | VICVV               |                            |                   | View              |                             | the list of Loop                 | Authorities 10            |             |
| Plant Hire   | Services 2015            |                     |               | View                |                            |                   | View              |                             | colocted                         | a Authonnies yc           | unav        |
| Footpath, I  | Roadway Restoration a    | nd Ancillary Works  |               | View                |                            |                   | View              |                             | Selected.                        |                           |             |
|              |                          |                     |               |                     |                            |                   |                   |                             |                                  |                           | -           |
|              | ¥                        |                     |               |                     |                            |                   | 1                 |                             |                                  |                           |             |
| Supplies, S  | Services & Tool Hire     |                     |               | View                |                            |                   | View              |                             |                                  | On-Going                  |             |
|              |                          |                     |               | R R                 |                            |                   |                   |                             |                                  |                           |             |
|              |                          | м                   | ly Checklist  | Back                | Clic<br><b>'Lo</b><br>list | ck 'Vie<br>ts/Cat | w' und<br>egorie  | er the l<br><b>s'</b> to re | heading<br>eview the<br>you have |                           |             |
|              |                          |                     |               |                     | reg                        | istered           | l an inte         | erest ir                    | ı.                               |                           |             |
|              |                          |                     |               |                     |                            |                   |                   |                             |                                  |                           |             |

#### 4.0: Viewing RFQs (Request for Quotations)

#### 4.1: Viewing Request for Quotations (RFQs)

| Home                    | Supplier Details                                | My RFTs & RFQs                                 | My Con Click on        | My RFTs & RFQs' to view                              |                        |
|-------------------------|-------------------------------------------------|------------------------------------------------|------------------------|------------------------------------------------------|------------------------|
| Welcome                 | (Su                                             | pplierID:                                      | your RFC               | Q's                                                  | Logout                 |
| Request                 | s for Quotations (R                             | (FQs)                                          |                        | Requests for Tenders (RFTs)                          |                        |
| Search RF               | Qs By Reference                                 |                                                | View Full List of RFQs | Search RFTs By Reference                             | View Full List of RFTs |
|                         |                                                 |                                                | Search RFQs            |                                                      | Search RFTs            |
|                         |                                                 |                                                |                        |                                                      |                        |
| <u>KY160002</u>         | 04Q Order Placed                                | No Response                                    |                        | KY17000026W Open   No Response                       |                        |
| Kenmare                 | Civic Amenity Site. Pro                         | ovide / install a footpat                      | h including safety     | eee                                                  |                        |
| handrailin<br>photograp | g & power cable duct<br>hs for on-site location | & inspection chamber<br>n of proposed footpath | s. Please see attached | 29/03/2017 - 02/04/2017 1 Items                      | View RFT               |
| 29/04/2016              | 5 - 16/05/2016                                  | 1 Items                                        | View RFQ               | KY17000023W Under Consideration   No Response        |                        |
|                         |                                                 |                                                |                        | Van Hire for Kerry County Council Water Services Ope | rations - 1 No. open   |
| This s                  | screen displays all                             | RFQs and RFTs w                                | hich you have been     | invited to tender for.                               |                        |
|                         | s are located on t                              | he <u>left-hand side</u> o                     | of the screen in the   | e section called Request for Quotations (RFQs)       |                        |
|                         | are listed on the r                             | ight-hand side calle                           | ed Request for Tend    | ers (RFTs).                                          |                        |
| K                       |                                                 | valey, the letest DET                          |                        | the full list eligit Missu Full List of PEO- (PET- ) |                        |
| Fe THIS S               | screen will only dis                            | play the latest RFT                            | SULKEQS. TO VIEV       | The full list, click view rull list of RrQS/RFTS.    | <u>}FT</u>             |
| 8                       |                                                 |                                                |                        |                                                      |                        |
|                         |                                                 |                                                |                        |                                                      |                        |

#### 4.2: Searching by RFQ Reference Number

| Requests for Quotations (RFQs)                                                                                                    | You will receive an email from a Local Authority if they ask<br>you to quote for an RFQ.                                                                                        |
|----------------------------------------------------------------------------------------------------|----------------------------------------------------------------------------------------------------|
| Search RFQs By Reference View Full List of RFQs<br>Search RFQs<br>KY16000204Q Under Consideration   No Response                                                                                                    | The email will contain an RFQ reference number which<br>you will need to insert in the text box to search ' <b>Search</b><br><b>RFQs by Reference' and click 'Search RFQs'.</b> |
| Kenmare Civic Amenity Site. Provide / install a footpath including safety<br>handrailing & power cable duct & inspection chambers. Please see attached<br>photographs for on-site location of proposed footpath.                                                                                                    |                                                                                                    |
| 29/04/2016 - 16/05/2016 1 Items View RFQ                                                                                                    | The status of the RFQ will be listed to the right of the reference number.                                                                                                    |
| KY15000339Q       Under Consideration       No Response         Community Dept Burial Grounds - General Maintenance / Repairs Works in         KCC Burial Grounds: Tomb Sealing; Building/Re-building walls; Kerbing &         Footpaths. TO BE VALID MUST ATTACH "BG GEN MTCE - REPAIR WORK         QUOTATION FORM".         05/11/2015 - 13/11/2015       1 Items         View REQ | Once the closing date has passed, it will change from<br>'Open' to 'Under Consideration'<br>No Response means you have not submitted a<br>reply/response to this RFQ            |
| KY15000338Q Cancelled   No Response                                                                                                    |                                                                                                    |
| Community Dept - Burial Grounds - General Maintenance / Repairs works in<br>KCC Burial Grounds: tomb sealing: building/re-building walls; kerbing &<br>footpaths. Queries to Peter Bradley, E.E. 087-2361748. TO BE VALID MUST                                                                                                    |                                                                                                    |
| ATTACH "BG GEN MTCE - REPAIR WORK QUOTATION FORM".                                                                                                    | To view the full details, click 'View RFQ'.                                                                                                    |
| US/11/2015 - 13/11/2015 1 Items <u>View RFQ</u>                                                                                                    |                                                                                                    |

#### 5.0: Overview of an RFQ- Example Summary: Lists the Description of RFQ, Date Published, closing date and time, Buyer Request for Quotation: KY22000083Q Contact details, Expected Delivery Date and Delivery Location Open Summary **Description:** Expected Delivery Date: 01/08/2022 Test Date Published: 29/06/2022 Delivery Location: Main Street, Kerry Clarification Date: 20/07/2022 - 12:00 Group: Test Group Closing Date: 22/07/2022 - 12:00 Buyer Contact:

## RFQ Documents Image: Test Doc (1) (3).docx (11.7 KB) My Response RFQ Messages Documents must be read carefully prior to responding to the RFQ.

#### **Line Items**

| Code  | Product/Service                                                                                         | Unit | Unit Price | Quantity | Total |  |  |  |
|-------|----------------------------------------------------------------------------------------------------|------|------------|----------|-------|--|--|--|
|       | Blockwork/Brickwork Construction > Blockwork Construction > Blockwork Construction Kerry County Council | unit | €          | 01       | €0.00 |  |  |  |
|       | Blockwork/Brickwork Construction > Brickwork Construction > Brickwork Construction Kerry County Council | unit | €          | 01       | €0.00 |  |  |  |
| Produ | Product/Service Sub Total                                                                               |      |            |          |       |  |  |  |
| Total |                                                                                                    |      |            |          | €0.00 |  |  |  |

| Line Items |                                                                                                    |      |            |          |       |  |  |
|------------|----------------------------------------------------------------------------------------------------|------|------------|----------|-------|--|--|
| Code       | Product/Service                                                                                                    | Unit | Unit Price | Quantity | Total |  |  |
|            | Blockwork/Brickwork Construction > Blockwork Construction > Blockwork Construction Kerry County Council<br>Test<br>Notes: Test | each | €          | 10       | €0.00 |  |  |
| Produ      | ct/Service Sub Total                                                                                                    |      |            |          | €0.00 |  |  |
| Total      |                                                                                                    |      |            |          | €0.00 |  |  |

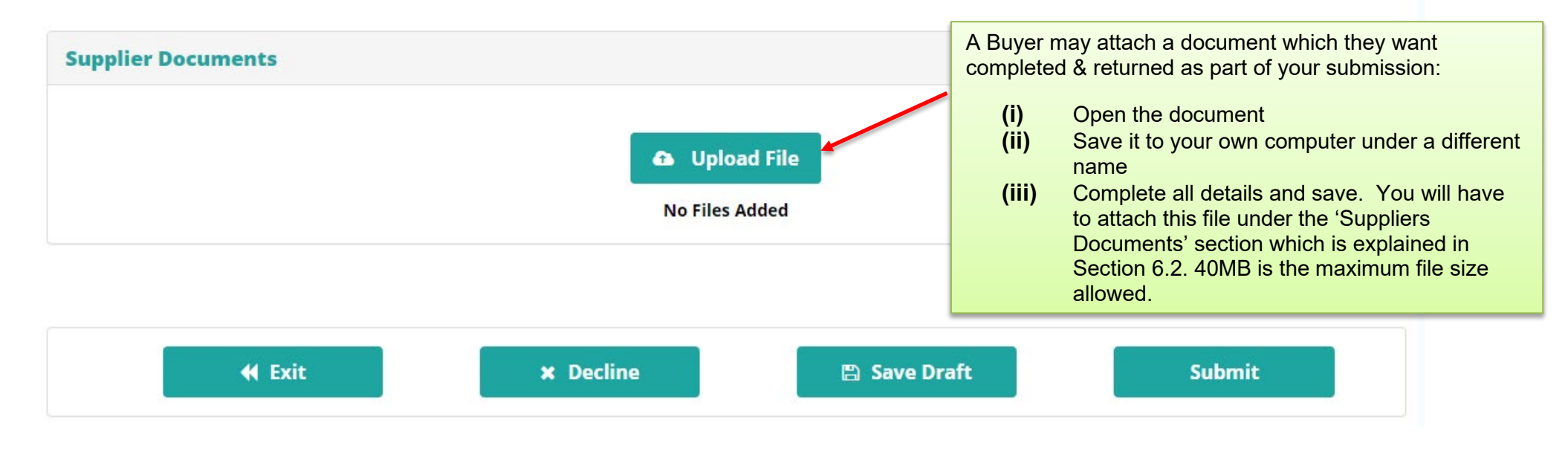

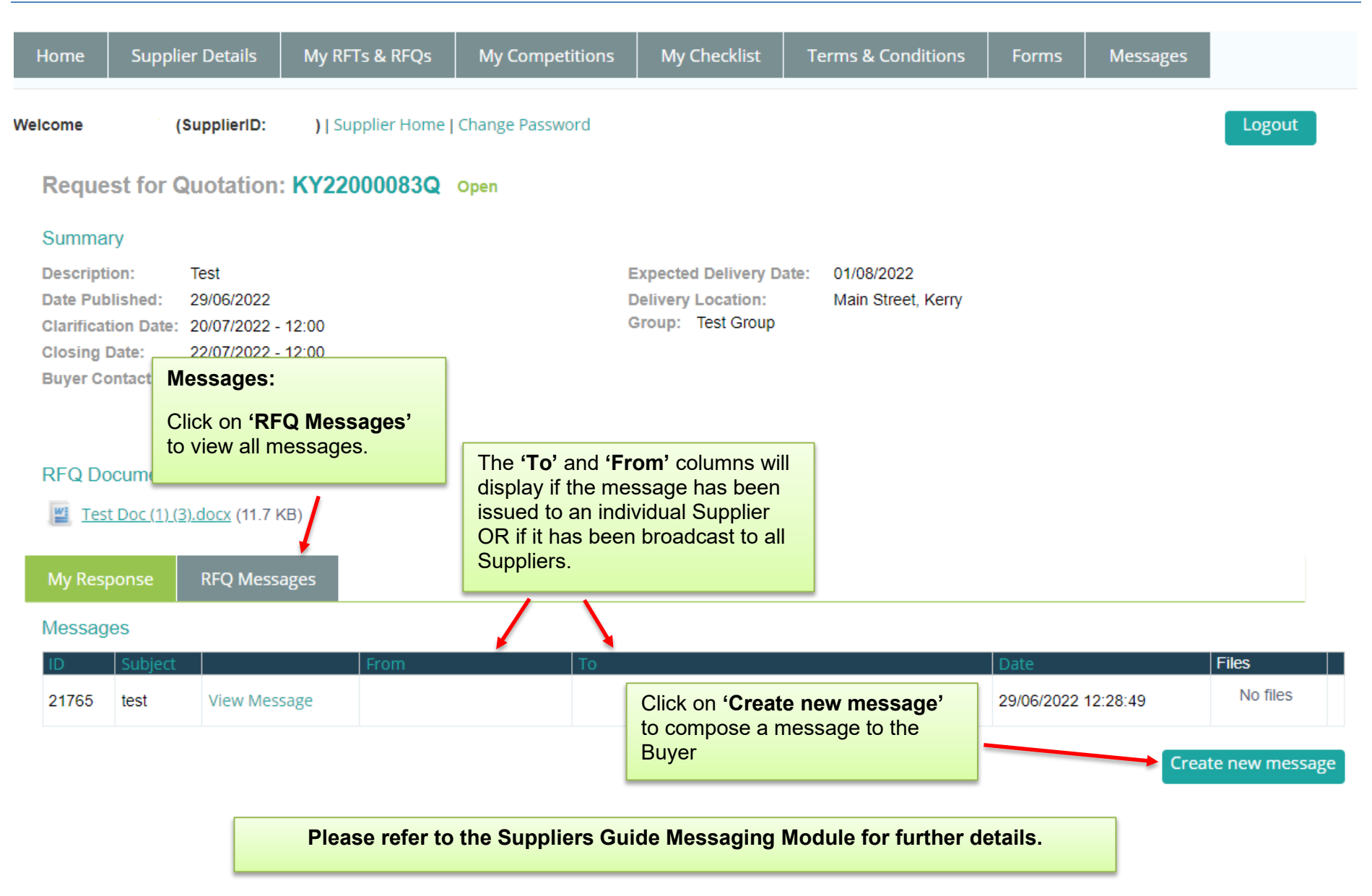

#### www.supplygov.ie – Supplier Guide

| My Re<br>Line I | Sponse     RFQ Messages       Line Items:       The product/type and the number of units required.                             |      |            |          |       |
|-----------------|----------------------------------------------------------------------------------------------------|------|------------|----------|-------|
| Code            | Product/Service                                                                                                    | Unit | Unit Price | Quantity | Total |
|                 | Blockwork/Brickwork Construction > Blockwork Construction > Blockwork Construction Kerry County Council<br>Test<br>Notes: Test | each | €          | 10       | €0.00 |
| Produ           | ct/Service Sub Total                                                                                                    |      |            |          | €0.00 |
| Total           |                                                                                                    |      |            |          | €0.00 |

| Supplier Documents |                |
|--------------------|----------------|
|                    | Upload File    |
|                    | No Files Added |

| 📢 Exit | × Decline | 🖺 Save Draft | Submit |
|--------|-----------|--------------|--------|
|--------|-----------|--------------|--------|

#### 6.0: Completing your RFQ Submission

#### 6.1: Entering the Pricing details

| My Re<br>Line I | sponse RFQ Messages tems                                                                                            | Enter your L<br>what rate is<br>line items yo | Jnit F<br>being<br>ou wi | Price dependir<br>g requested, f<br>sh to quote fo | ng on<br>for the<br>r |       |
|-----------------|----------------------------------------------------------------------------------------------------|-----------------------------------------------|--------------------------|----------------------------------------------------|-----------------------|-------|
| Code            | Product/Service                                                                                                    |                                               | Unit                     | Unit Price                                         | Quantity              | Total |
|                 | Blockwork/Brickwork Construction > Blockwork Construction > Blockwork Construction Kerry Con<br>Test<br>Notes: Test | unty Council                                  | each                     | €                                                  | 10                    | €0.00 |
| Produ           | ct/Service Sub Total                                                                                                |                                               |                          |                                                    |                       | €0.00 |
| Total           |                                                                                                    |                                               |                          |                                                    |                       | €0.00 |

| Supplier Documents |                                |
|--------------------|--------------------------------|
|                    | Upload File     No Files Added |

| <b>4</b> Exit | × Decline | 🖺 Save Draft | Submit |
|---------------|-----------|--------------|--------|
|               |           |              |        |

#### 6.2: Adding Attachments

| My Response                  | RFQ Messages                       |                             |                    |                     |                   |                                     |                                |                                            |          |       |
|------------------------------|------------------------------------|-----------------------------|--------------------|---------------------|-------------------|-------------------------------------|--------------------------------|--------------------------------------------|----------|-------|
| Line Items                   |                                    |                             |                    |                     |                   |                                     |                                |                                            |          |       |
| Code Product/Se              | ervice                             |                             |                    |                     |                   |                                     | Unit                           | Unit Price                                 | Quantity | Total |
| Blockwor<br>Test<br>Notes: T | k/Brickwork Constru                | <b>ction</b> > Blockwork Co | onstruction > Bloc | ckwork Construction | Kerry County      | y Council                           | each                           | €                                          | 10       | €0.00 |
| Product/Service              | Product/Service Sub Total Step 1 - |                             |                    |                     |                   | ep 1 - Ado                          |                                | €0.00                                      |          |       |
| Total                        | Total                              |                             |                    | Cli                 | ck ' <b>Uploa</b> |                                     | €0.00                          |                                            |          |       |
| Sumline Descu                |                                    |                             |                    |                     | Lo<br>co<br>the   | cate and s<br>mpleted ar<br>maximun | select f<br>nd sav<br>n file s | the file that you<br>ved. 40MB is<br>vize. |          |       |
| Supplier Docu                | ments                              |                             |                    |                     |                   |                                     |                                |                                            | _        |       |
|                              |                                    |                             | <b>A</b><br>No     | Upload File         | -                 |                                     |                                |                                            |          |       |

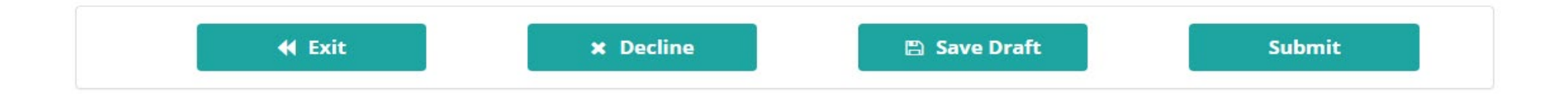

|                        |                       |                  |                  |                      | Step 2 - Add                                 | ling Attachments                                                                                                    |                                                                           |
|------------------------|-----------------------|------------------|------------------|----------------------|----------------------------------------------|----------------------------------------------------------------------------------------------------|---------------------------------------------------------------------------|
| 0                      | Open                  |                  |                  | x                    | Highlight/Sol                                | act the file that you                                                                                                    |                                                                           |
| 🍥 🍥 🔻 🚺 🕨 Testi        | ng                    | ~ ¢              | Search Testing   | Q                    | saved.                                       | ect the me that you                                                                                                    |                                                                           |
| Organize 🔻 New folder  |                       |                  | = -              |                      |                                              |                                                                                                    |                                                                           |
| ☆ Favorites            | Name                  | Date modified    | Туре             | Size                 |                                              |                                                                                                    |                                                                           |
| Desktop                | 📄 DPS Plant Hire Test | 02/06/2022 15:02 | Microsoft Word D | 266 KB               |                                              |                                                                                                    |                                                                           |
| 🗼 Downloads            | map of Killarney      | 05/07/2022 14:37 | Microsoft Word D | 12 KB                |                                              |                                                                                                    |                                                                           |
| 🖳 Recent places        | Test Doc              | 29/06/2022 12:08 | Microsoft Word D | 55 KB                |                                              |                                                                                                    |                                                                           |
| I This PC<br>육 Network |                       | Ш                |                  |                      | Ur<br>onstruction Kerry County Council<br>ea | <ul> <li>When naming a file for always ensure: -</li> <li>The file name is dift the file name the Locuploaded.</li> <li>The file name is sh not include symbols underscore_; common series and series and series</li></ul> | ferent to that of<br>ocal Authority<br>ort and does<br>s e.g.<br>na, etc. |
| File nam               | e: Test Doc           | ¥                | All Files Open   | ✓       Cancel       |                                              | Reasons that files ma<br>attach/upload:                                                                                                    | ay fail to                                                                |
|                        | Supplier Documents    |                  |                  | Oploation No Files A | d File<br>dded                               | <ul> <li>File name too long,<br/>rename the file usin<br/>name and try attack<br/>Avoid symbols in th</li> <li>File size too large,<br/>maximum file size.</li> </ul>                                                                                                    | Please<br>ng a shorter<br>hing again.<br>ne file name.<br>40 MB is the    |

#### www.supplygov.ie – Supplier Guide

#### Line Items

| Code  | Product/Service                                                       |                                                                                                | ι                   | Unit           | Unit Price                         | Quantity                       | Total  |
|-------|-----------------------------------------------------------------------|------------------------------------------------------------------------------------------------|---------------------|----------------|------------------------------------|--------------------------------|--------|
|       | Blockwork/Brickwork Construction > Blockwork (<br>Test<br>Notes: Test | Construction > Blockwork Construction Kerry County Coเ                                         | uncil<br>e          | each           | € 100                              | 10                             | €1000  |
| Produ | ict/Service Sub Total                                                 |                                                                                                | Step                | 3 - /          | Adding Attach                      | nments                         | .00    |
| Total | iotal Th<br>na                                                        |                                                                                                |                     |                | form will displ<br>ich you selecte | ay the file<br>ed.             | .00    |
|       |                                                                       |                                                                                                | Once<br>the d       | e you<br>ocur  | have chosen<br>nent, an optior     | and added                      | l<br>e |
| Supp  | lier Documents                                                        |                                                                                                | the d<br>indica     | ocur<br>ates   | nent appears.<br>that the docur    | This<br>nent has               |        |
|       |                                                                       | Upload File                                                                                    | been                | atta           | ched correctly                     |                                |        |
|       |                                                                       | Test Doc(4).docx (54.71 KB) <u>Remove</u><br>map of Killarney(3).docx (11.07 KB) <u>Remove</u> | To <b>a</b><br>need | dd a<br>d to r | dditional doc<br>epeat Step 1 8    | <b>uments,</b> y<br>& 2 above. | ou     |

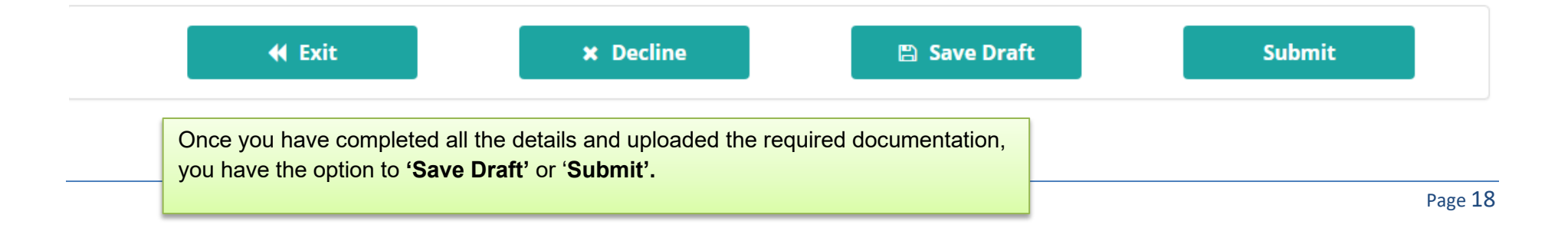

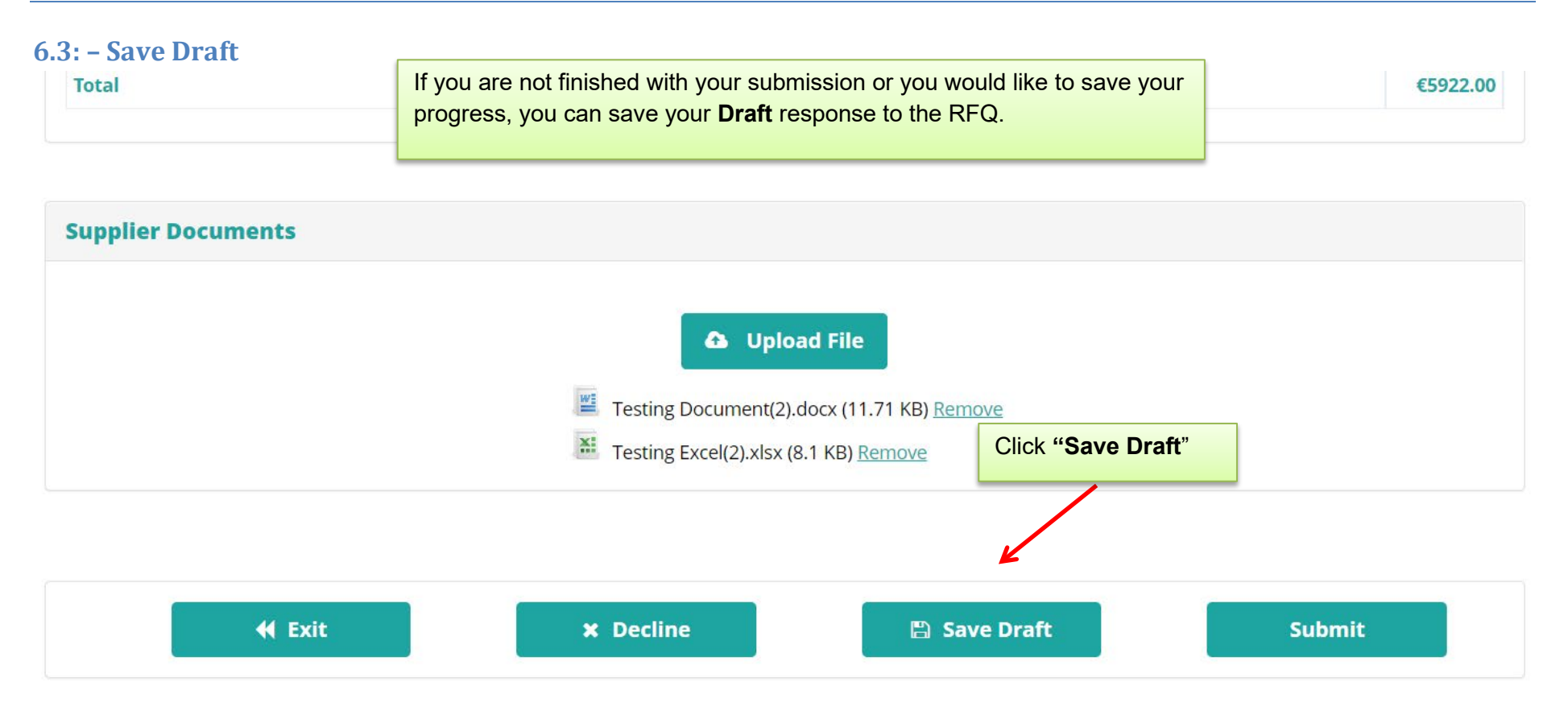

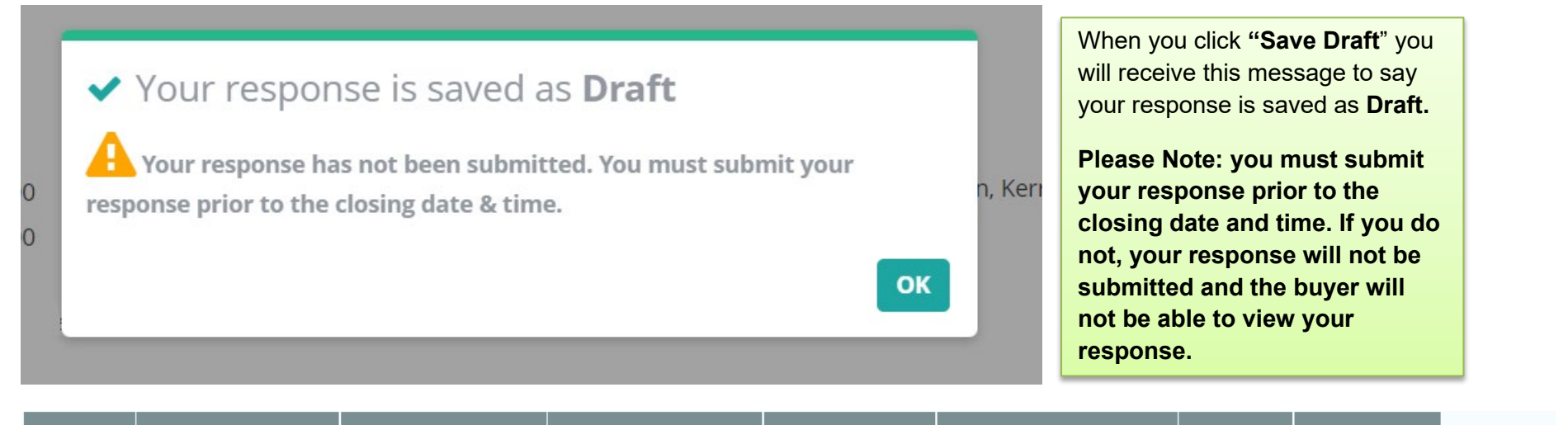

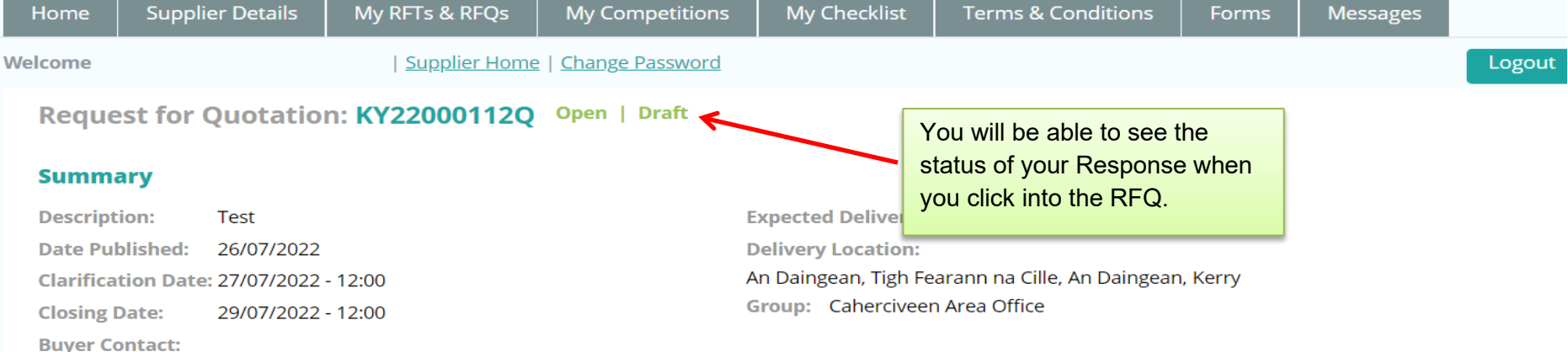

#### **RFQ Documents**

<u>Testing Document(7).docx</u> (11.71 KB)

#### 7.0: Submitting your response

Line Items Code Product/Service Unit Unit Price Quantity Total Blockwork/Brickwork Construction > Blockwork Construction > Blockwork Construction Kerry County Council Test each 100.000 10 €1000.00 Notes: Test **Product/Service Sub Total** €1000.00 Total €1000.00 Any documents which you have attached will appear here. Check to ensure that all documentation **Supplier Documents** required is attached. If you are missing a document, click 'Back' and repeat Step 1. 40MB is the max file size allowed Opload File Est Doc(4).docx (54.71 KB) Remove map of Killarney(3).docx (11.07 KB) <u>Remove</u>

# Important Save Draft Submit Important Important Important To submit your RFQ response, you must Click 'Submit', otherwise, your submission will remain in draft and the buyer will not be able to view your RFQ submission. Page 21

| Line        | items                                        |                                                                                                    |                                                                                                    |                                      | Once you have clicked o<br>boxes need to be comple                                                                                                    | on ' <b>Submit',</b> the fol<br>eted.               | llowing check |
|-------------|----------------------------------------------|----------------------------------------------------------------------------------------------------|----------------------------------------------------------------------------------------------------|--------------------------------------|----------------------------------------------------------------------------------------------------|-----------------------------------------------------|---------------|
| Code        | Product/Service<br>Blockwork/Brickwo<br>Test | ork Construction > Bloo                                                                                                    | kwork Construction > Block                                                                                                    | work Constructio                     | <ul> <li>Tick the box to agre uploaded all docume</li> <li>Tick the box to agre</li> </ul>                                                                                         | e that you have co<br>ntation<br>e with Data Protec | ompleted and  |
| Produ       | ict/Service Sub Tota                         | 1                                                                                                    |                                                                                                    |                                      |                                                                                                    | Λ                                                   | €1000.00      |
| Total Suppl | lier Document:                               | Confirmation Questi<br>I confirm that I have<br>request for tender.<br>We confirm that all D                                                | ons<br>completed and uploaded<br>Data Subjects whose Perso                                                                                                    | all documentati<br>onal Data is prov | ion requested as part of this<br>rided in our RFT/RFQ                                                                                                    |                                                     | €1000.00      |
|             |                                              | Authority, the Evalua<br>LGOPC operates und<br>participation in this<br>Personal Data to the<br>RFT/RFQ and that we<br>Contracting Authorit | Rited to the processing of<br>ation Team and the LGOP(<br>er the auspices of Kerry C<br>RFT/RFQ or that we other<br>Contracting Authority for<br>will provide evidence of s<br>y upon request. | "Proceed'.                           | Solution by us, the Contracting<br>e Supplygov.ie website) (the<br>for the purposes of our<br>I basis for providing such<br>f our participation in this<br>d/or legal basis to the | PROCEED                                             |               |
|             | <b>«</b> Ð                                   | tit                                                                                                    | × Decline                                                                                                    |                                      | 🖺 Save Draft                                                                                                    | Subm                                                | it            |

#### www.supplygov.ie – Supplier Guide

| Velcome                                             | (SupplierID:                                                 | )   <u>Supplier Home</u>   <u>Change Password</u> |                           |                                           |                              |              | Logou     |
|-----------------------------------------------------|--------------------------------------------------------------|---------------------------------------------------|---------------------------|-------------------------------------------|------------------------------|--------------|-----------|
| Request fo                                          | r Quotation:                                                 | KY22000083Q Open   Draft                          |                           |                                           |                              |              |           |
| Summary                                             |                                                              |                                                   |                           |                                           |                              |              |           |
| Description:                                        | Test                                                         | E                                                 | xpected Delivery Date:    | 01/08/2022                                |                              |              |           |
| Date Published                                      | <sup>29</sup> When you                                       | ur response is submitted, a message               | y Location:               | Main Street, Kerry                        |                              |              |           |
| Clarification Da<br>Closing Date:<br>Buyer Contact: | ate: 20 appears '<br>22                                      | Successfully Submitted'                           | Test Group                | Click <b>'OK</b> '. This<br>the RFT/RFQ h | s will Automatica<br>omepage | ally redirec | xt you to |
| RFQ Docume                                          | e <b>nts</b><br>. <u>) (3).docx</u> (11.7 KB)<br>RFQ Message | ✓ Successfully Submittees                         | ed                        | ОК                                        |                              |              |           |
| Line Items                                          |                                                              |                                                   |                           |                                           |                              |              |           |
| Code Product                                        | /Service                                                     |                                                   |                           | Un                                        | it Unit Price                | Quantity     | Total     |
| Blockwo                                             | ork/Brickwork Cor                                            | struction > Blockwork Construction > Block        | work Construction Kerry ( | County Council un                         | it € 100.000                 | 01           | €100.00   |
| Blockwe                                             | ork/Brickwork Cor                                            | struction > Brickwork Construction > Brickw       | vork Construction Kerry C | ounty Council un                          | it € 100.000                 | 01           | €100.00   |
| Product/Servio                                      | ce Sub Total                                                 |                                                   |                           |                                           |                              |              | €200.00   |

#### 8.0: Confirming Response has been submitted to the Local Authority

#### **Requests for Quotations (RFQs)**

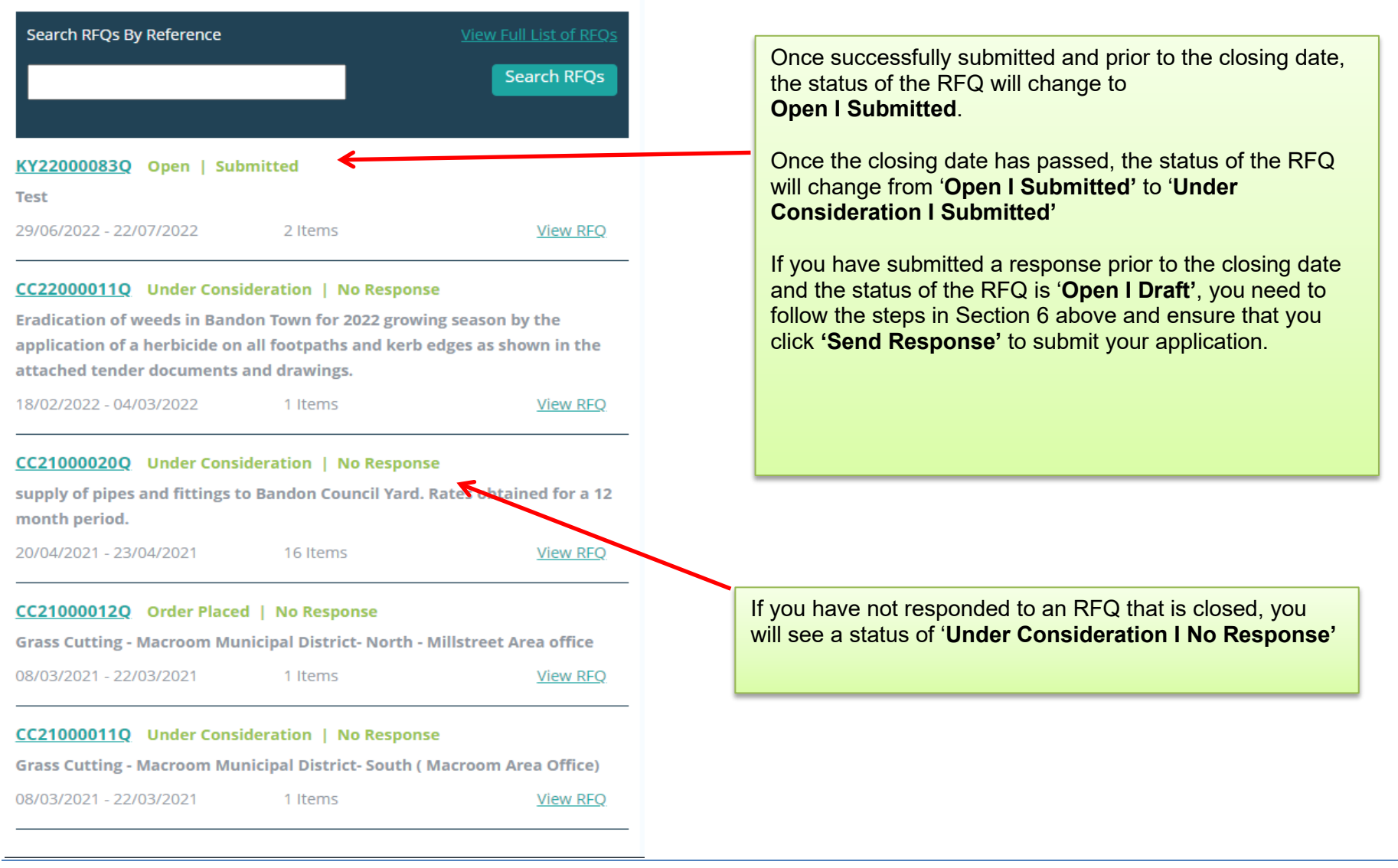

#### 9.0: How do I change my response if I have submitted my RFQ?

If you have submitted an RFQ and want to amend it **PRIOR** to the closing date/time of the RFQ, use the search facility outlined in Section 4.2. When you locate the RFQ you wish to edit, click 'View RFQ'. Click on 'Reopen **RFQ** Submission'. Welcome (SupplierID: ) | Supplier Home | Change Password **Reopen RFQ Submission** Request for Quotation: KY22000083Q Open | Submitted Summary **Description:** Test Expected Delivery Date: 01/08/2022 Date Published: 29/06/2022 Delivery Location: Main Street, Kerry Group: Test Group Clarification Date: 20/07/2022 - 12:00 **Closing Date:** 22/07/2022 - 12:00 **Buyer Contact: RFQ Documents** Test Doc (1) (3).docx (11.7 KB) My Response

#### Line Items

| Code  | Product/Service                                                                                         | Unit | Unit Price | Quantity | Total    |  |
|-------|----------------------------------------------------------------------------------------------------|------|------------|----------|----------|--|
|       | Blockwork/Brickwork Construction > Blockwork Construction > Blockwork Construction Kerry County Council | unit | €100.000   | 01       | €100.000 |  |
|       | Blockwork/Brickwork Construction > Brickwork Construction > Brickwork Construction Kerry County Council | unit | €100.000   | 01       | €100.000 |  |
| Produ | Product/Service Sub Total                                                                               |      |            |          |          |  |
| Total |                                                                                                    |      |            |          | €200.00  |  |

#### **Supplier Documents**

- Testing Document.docx (11.71 KB)
- Testing Excel.xlsx (8.1 KB)

The following message will then appear:

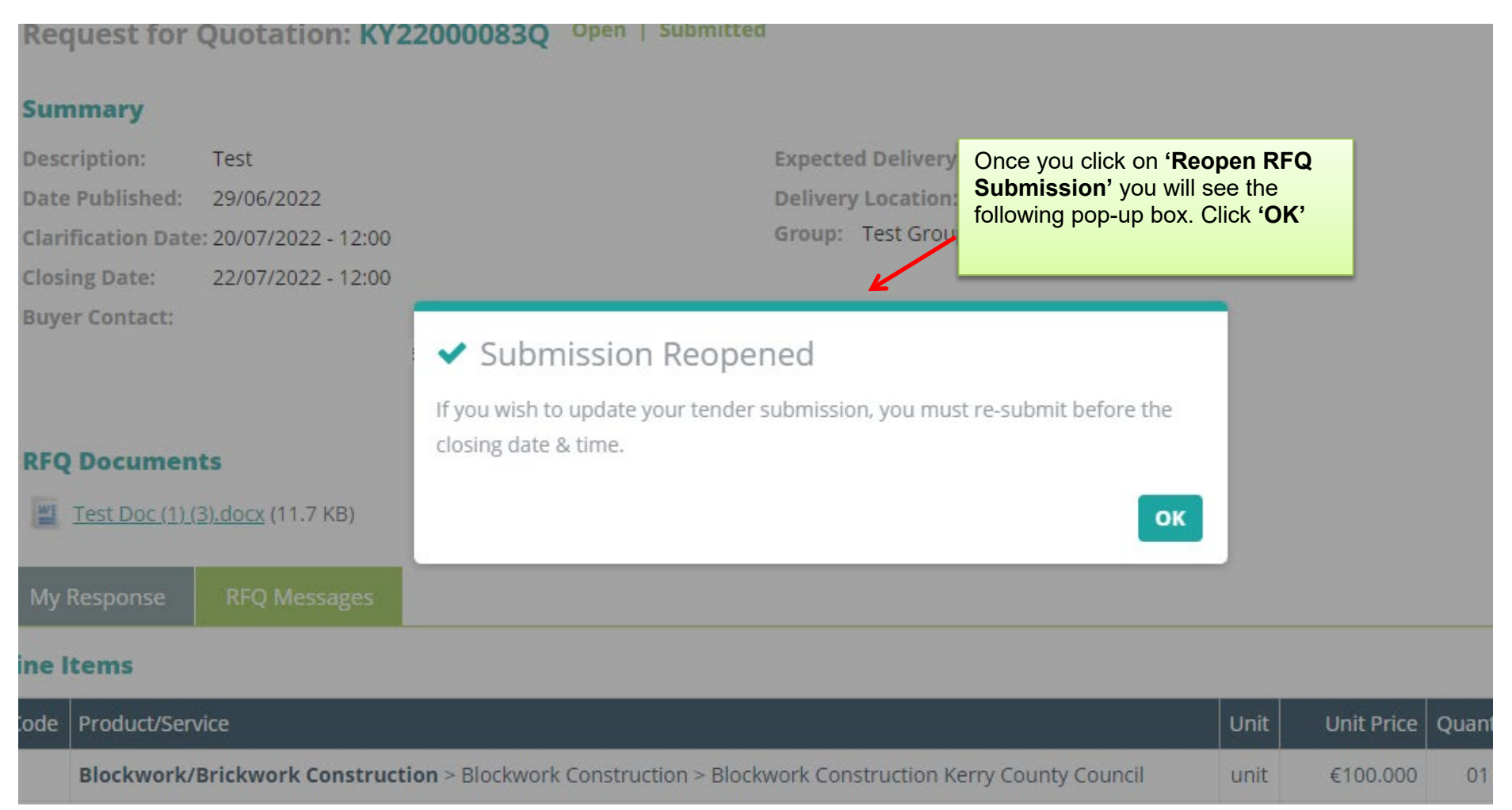

#### Line Items

| Code  | Product/Service                                                                                                    | Unit | Unit Price | Quantity | Total    |  |  |
|-------|----------------------------------------------------------------------------------------------------|------|------------|----------|----------|--|--|
|       | Blockwork/Brickwork Construction > Blockwork Construction > Blockwork Construction Kerry County Council<br>Test<br>Notes: Test | each | € 100.000  | 10       | €1000.00 |  |  |
| Produ | ict/Service Sub Total                                                                                                    |      |            |          | €1000.00 |  |  |
| Total | Total                                                                                                    |      |            |          |          |  |  |

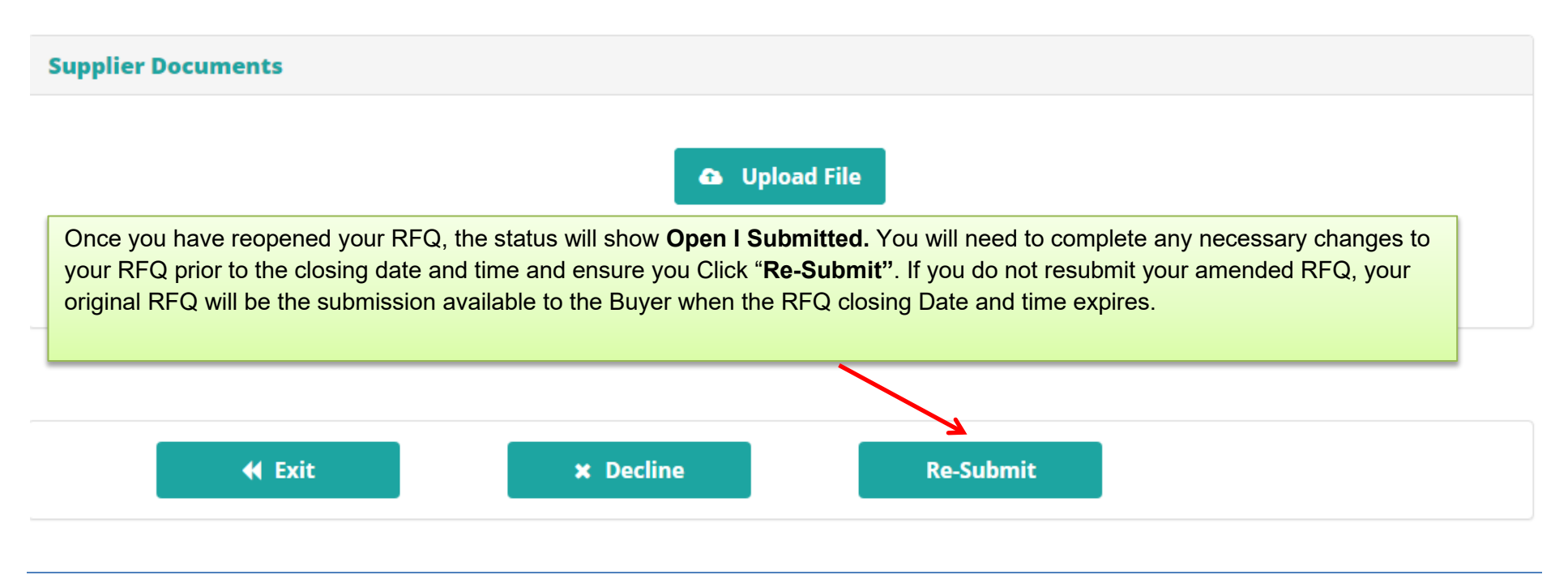

#### 10.0: Contact Us

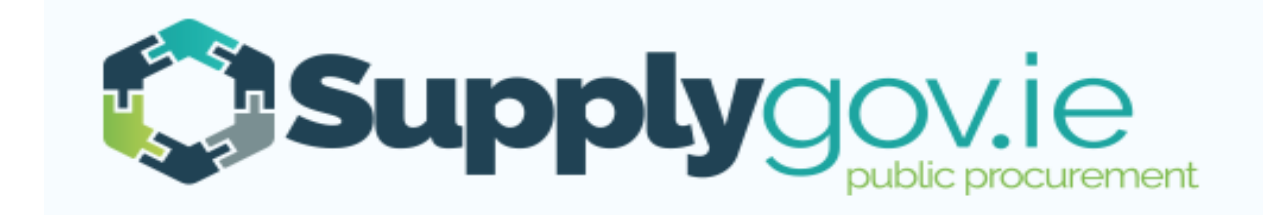

If you wish to contact the SupplyGov Helpdesk Team you can visit our website <u>www.supplygov.ie</u> and view our "Contact Us" page for details.